## Инструкция по регистрации в АИС Сетевой город. Образование МБОУ ЦО №42

- 1. Зайти в "Сетевой город. Образование" (sgo1.edu71.ru)
- 2. Выбрать «Электронный дневник»

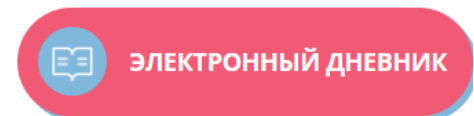

3. Выбрать "Добавить учётную запись"

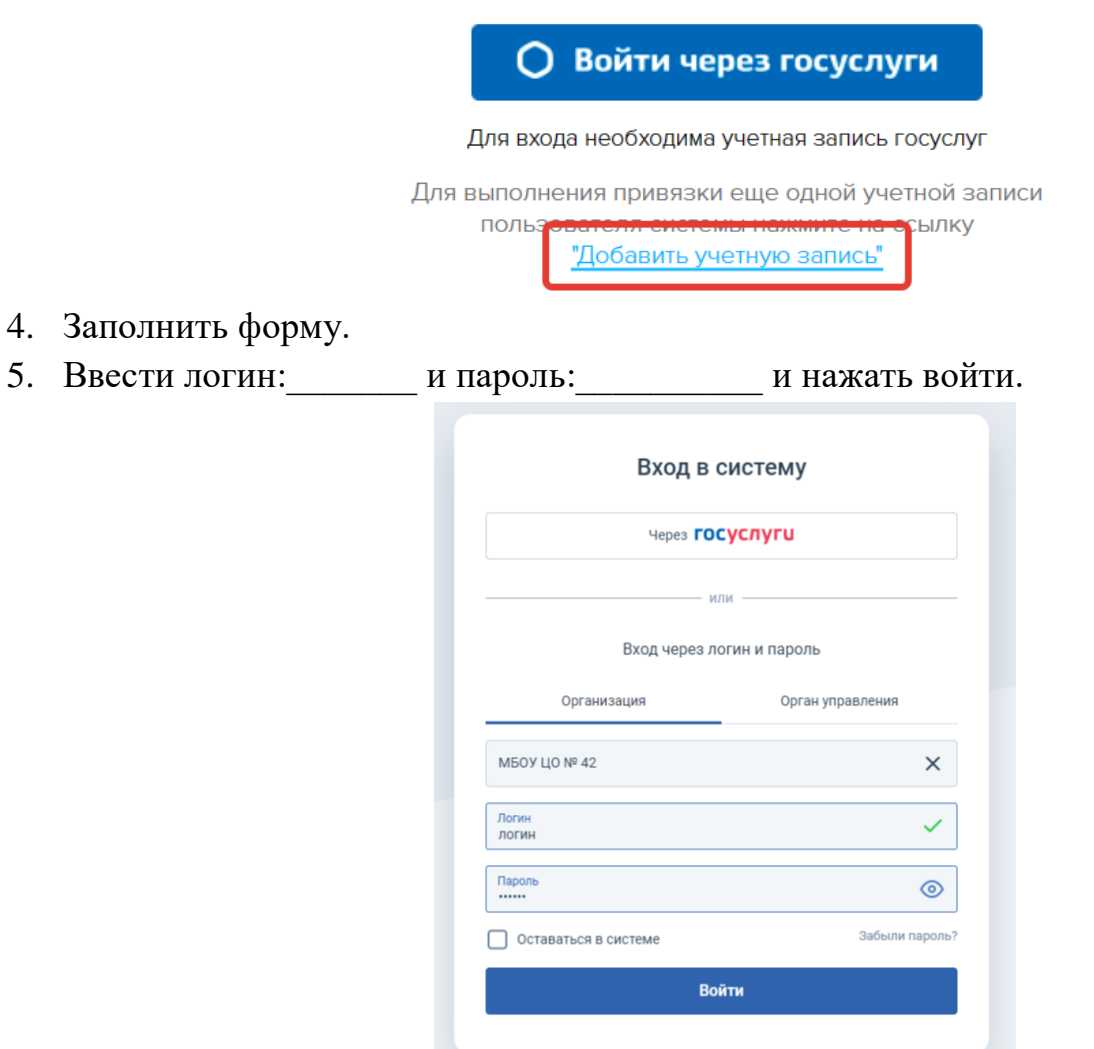

- 6. В правом верхнем углу нажать на ФИО
- 7. Выбрать "Привязать учётную запись"

| Персональные настройки |                                                          |
|------------------------|----------------------------------------------------------|
| <b>С</b> Восстановить  | Сменить пароль Привязать учетную запись портала Госуслуг |
| Текущий учебный год    | 2022/2023                                                |
|                        |                                                          |

8. Ввести логин и пароль от Госуслуг.

## В дальнейшем ВСЕГДА заходить через госуслуги.